# **SCOPUS AUTHOR ID – HOW TO MERGE MULTIPLE IDs**

The Scopus Author Identifier assigns a unique number to groups of documents written by the same author via an algorithm that matches authorship based on a certain criteria.

Scopus author ID can be used for the following purposes:

- differentiates authors with common names
- collects an author's various names and adds these names under one author identifier
- connects with ORCID records
- uses as your research profile as it lists your publications available in Scopus
- analyses citations of your articles and h-index
- It is advisable for the owner of the Scopus Author ID to perform the merging process because only you are the one who know which is your most preferred name/ID.

## Let's get started and follow these steps......

1. Search your name if you have an ID (or multiple IDs)

| Scopus                                                                                                    | Search                                                                          | Sources                                                                          | Alerts                                                   | Lists                                                           | Help 🗸                                                       | SciVal ≉ | Register > | Login 🗸 | $\equiv$     |
|----------------------------------------------------------------------------------------------------|---------------------------------------------------------------------------------|----------------------------------------------------------------------------------|----------------------------------------------------------|-----------------------------------------------------------------|--------------------------------------------------------------|----------|------------|---------|--------------|
| Author search                                                                                                    |                                                                                 |                                                                                  |                                                          |                                                                 |                                                              |          |            | Compa   | re sources 💙 |
| i To determine which author names should be grouped to<br>Identifier uses an algorithm that matches author names I<br>of publication, citations, and co-authors. Documents with<br>than one entry in the results list for the same author. By<br>in Scopus are shown in search results. About Scopus Aut | gether unde<br>based on the<br>h insufficient<br>default, only<br>hor Identifie | r a single ident<br>ir affiliation, a<br>t data may not<br>details pages i<br>er | tifier numbe<br>ddress, subj<br>be matched<br>matched to | er, the Scopi<br>ect area, soi<br>I, this can le<br>more than o | us Author<br>urce title, dates<br>ad to more<br>one document |          |            |         | ×            |
| Documents Authors Affiliations Advance                                                                                                    | ed                                                                              |                                                                                  |                                                          |                                                                 |                                                              |          |            | Searc   | h tips 🥐     |
| Author last name  Insert las                                                                                                    | t your                                                                          | name ł                                                                           | nere <sub>Au</sub>                                       | thor first                                                      | name                                                         |          |            |         |              |
| e.g. Smith                                                                                                    |                                                                                 |                                                                                  | e.g.                                                     | J.L.                                                            |                                                              |          |            |         |              |
| Affiliation<br>e.g. University of Toronto                                                                                                    |                                                                                 |                                                                                  |                                                          | Show exac                                                       | t matches only                                               |          |            | Sea     | rch Q        |

| To determine which author names should be grouped together under<br>Identifier uses an algorithm that matches author names based on their<br>of publication, citations, and co-authors. Documents with insufficient<br>than one entry in the results list for the same author. By default, only or<br>in Scopus are shown in search results. About Scopus Author Identifier | i single identifier number, the Scopus Author<br>affiliation, address, subject area, source title, dates<br>lata may not be matched, this can lead to more<br>etails pages matched to more than one document |               |
|----------------------------------------------------------------------------------------------------|----------------------------------------------------------------------------------------------------|---------------|
| Documents Authors Affiliations Advanced                                                                                                    |                                                                                                    | Search tips ⑦ |
| Author last name Kerne For example                                                                                                    | × Author first name                                                                                                    |               |
| e.g. Smith                                                                                                    | e.g. J.L.                                                                                                    |               |
| Affiliation                                                                                                    |                                                                                                    | Search Q      |
| e.g. University of Toronto                                                                                                    | Show exact matches only                                                                                                    | 1             |
| (D) ORCID                                                                                                    | Search O                                                                                                    | Click searcl  |
| e.g. 1111-2222-3333-444×                                                                                                    | Scarch Q                                                                                                    |               |

2. This is the output screen. As you can see, there are 9 author results.

| 9 author resul                                                                      | ts    |                         |                               |               |                           |                        | About Scop  | us Author Identifier > |
|-------------------------------------------------------------------------------------|-------|-------------------------|-------------------------------|---------------|---------------------------|------------------------|-------------|------------------------|
| Author last name <b>"basrawi"</b>                                                   |       |                         |                               |               |                           |                        |             |                        |
| Show exact matches only                                                             |       |                         |                               |               |                           | Sort on: Doc           | ument count | (high-low)             |
| Limit to Exclude                                                                    |       | □ All ~                 | Show documents                | View citation | overview Request to merge | authors                | City        | Country/Territory      |
| Source title                                                                        | ^     | □ 1 Basrav              | wi, Firdaus Bin               | 54            | Engineering : Materials   | University Malaysia    | Kuantan     | Malavsia               |
| Proceedings                                                                         | (2)   | Basraw<br>Bin<br>Basraw | ri, Mohamad Firdaus           |               | Science ; Chemistry;      | Pahang                 |             | ,                      |
| Of Automotive And<br>Mechanical<br>Engineering                                      | (2) 🦻 | Basraw                  | ri, Firdaus<br>∕ last title ∨ |               |                           |                        |             |                        |
| <ul> <li>Iop Conference Series<br/>Materials Science And<br/>Engineering</li> </ul> | (2) > |                         | vi Youssof Farid              | 22            | Engineering Physics and   | Engineering Concultant | Dhahran     | Saudi Arabia           |
| Matec Web Of                                                                        | (2) > | Basraw                  | ri, Youssef Farid             | 32            | Astronomy ; Computer      | Engineering Consultant | Drianran    | Saudi Arabia           |

- 3. However, you can narrow down your search by adding affiliation information during your name search. All you have to do is;
  - i) Start over to search for your name
  - ii) Plus adding the affiliation and click search

| copus                                                                                                    | Search                                                                                       | Sources                                                                                   | Alerts                                                  | Lists                                                        | Help 🗸                                                        | SciVal ≉ | Register > | Login 🗸 |               |
|----------------------------------------------------------------------------------------------------|----------------------------------------------------------------------------------------------|-------------------------------------------------------------------------------------------|---------------------------------------------------------|--------------------------------------------------------------|---------------------------------------------------------------|----------|------------|---------|---------------|
| uthor search                                                                                                    |                                                                                              |                                                                                           |                                                         |                                                              |                                                               |          |            | Comp    | are sources > |
| i To determine which author names should be groupe<br>Identifier uses an algorithm that matches author nar<br>of publication, citations, and co-authors. Document<br>than one entry in the results list for the same author<br>in Scopus are shown in search results. About Scopus | d together und<br>nes based on t<br>s with insufficie<br>. By default, on<br>s Author Identi | der a single iden<br>heir affiliation, a<br>ent data may not<br>ily details pages<br>fier | tifier numb<br>ddress, sub<br>t be matche<br>matched to | er, the Scop<br>ject area, so<br>d, this can le<br>more than | us Author<br>urce title, dates<br>ead to more<br>one document |          |            |         | ×             |
| Documents Authors Affiliations Adv                                                                                                    | anced                                                                                        |                                                                                           |                                                         |                                                              |                                                               |          |            | Sear    | ch tips 🥐     |
| Author last name<br>basrawi                                                                                                    |                                                                                              |                                                                                           | × Au                                                    | uthor first                                                  | name                                                          |          |            |         |               |
| ♠g. Smith                                                                                                    |                                                                                              |                                                                                           | e.g                                                     | s. J.L.                                                      |                                                               |          |            |         |               |
| Affiliation<br>universiti malaysia pahang                                                                                                    |                                                                                              |                                                                                           | ×                                                       | Show ever                                                    | t matches only                                                |          |            | Sea     | arch Q        |
| e.g. University of Toronto                                                                                                    |                                                                                              |                                                                                           |                                                         |                                                              | et matches only                                               |          |            |         | ↑             |
| For example                                                                                                    |                                                                                              |                                                                                           |                                                         |                                                              |                                                               |          |            | Click   | oorch         |
|                                                                                                    |                                                                                              |                                                                                           |                                                         |                                                              |                                                               |          |            |         | earch         |

4. This is how the screen will appear. Now you can see the result search is lower than the previous. 9 author results turn to 3 author results.

| Scopus                                                                                                    | Search                                                                                                    | Sources Alerts        | Lists Help 🗸                                | SciVal a Register                  | > Login >                        |
|----------------------------------------------------------------------------------------------------|----------------------------------------------------------------------------------------------------|-----------------------|---------------------------------------------|------------------------------------|----------------------------------|
| 3 author results                                                                                                    |                                                                                                    |                       |                                             |                                    | About Scopus Author Identifier 义 |
| Author last name <b>"basrawi"</b> , Affiliation <b>"univers</b>                                                                                                    | iti malaysia pahang"                                                                                                    |                       |                                             |                                    |                                  |
| 🖉 Edit                                                                                                    |                                                                                                    |                       |                                             |                                    |                                  |
| <ul> <li>Show exact matches only</li> <li>Refine results</li> <li>Limit to Exclude</li> </ul>                                                                                         | □ All ~ Show docur                                                                                                    | ments View citation o | verview Request to merge                    | Sort on: Docur                     | nent count (high-low)            |
| Source title                                                                                                    | Author                                                                                                    | Documents             | Subject area                                | Affiliation                        | City Country/Territory           |
| <ul> <li>□ Aip Conference<br/>Proceedings</li> <li>□ International Journal<br/>Of Automotive And<br/>Mechanical<br/>Engineering</li> <li>□ □ C for a for international (2)</li> </ul> | <ul> <li>☐ 1 Basrawi, Firdaus B<br/>Basrawi, Mohamad F<br/>Bin<br/>Basrawi, F.<br/>Basrawi, Firdaus</li> <li>✓</li> <li>✓</li> </ul> | 3in 54<br>Firdaus     | Engineering ; Materials Scien<br>Chemistry; | ce ; University Malaysia<br>Pahang | Kuantan Malaysia                 |

- 5. Click All to select or you can tick the box one by one
- 6. Then, click Request to merge authors

| Scopus                                                                                        |                    |                            | Search                       | Sources        | s Alerts      | s Lists                     | Help 🗸               | SciVal         | Registe                    | er <b>&gt;</b> Lo | ogin 🗸      | $\equiv$     |           |
|-----------------------------------------------------------------------------------------------|--------------------|----------------------------|------------------------------|----------------|---------------|-----------------------------|----------------------|----------------|----------------------------|-------------------|-------------|--------------|-----------|
| 3 author resul                                                                                | ts                 |                            |                              |                |               |                             |                      |                |                            | About Sco         | pus Author  | Identifier > |           |
| Author last name <b>"basrawi"</b> , Affilia                                                   | tion "universiti n | nalaysia pahang'           |                              |                |               |                             |                      |                |                            |                   |             |              |           |
| 🖉 Edit                                                                                        |                    |                            | !                            | 5. Click       | c All to      | select                      | results              |                | 6. Clic                    | k Req             | uest t      | o merge      | e authors |
| <ul> <li>Show exact matches only</li> <li>Refine results</li> <li>Limit to Exclude</li> </ul> |                    |                            | Show docu                    | ments Vi       | ew citation o | overview R                  | equest to merg       | e authors      | Sort on: Docu              | ment coun         | t (high-low | )            |           |
| Source title                                                                                  | ^                  | Autho                      | or                           | D              | ocuments      | Subject area                |                      | Afi            | filiation                  | City              | Country     | y/Territory  |           |
| <ul> <li>Aip Conference</li> <li>Proceedings</li> </ul>                                       | (2) >              | □ 1 Basra<br>Basrav<br>Bin | wi, Firdaus E<br>wi, Mohamad | 3in<br>Firdaus | 54            | Engineering<br>Chemistry; . | ; Materials Scie<br> | ence; Ur<br>Pa | niversity Malaysia<br>hang | Kuantar           | ı           | Malaysia     |           |
| <ul> <li>International Journal</li> <li>Of Automotive And</li> <li>Mechanical</li> </ul>      | (2) >              | Basrav<br>Basrav           | wi, F.<br>wi, Firdaus        |                |               |                             |                      |                |                            |                   |             |              |           |
|                                                                                               |                    | Viev                       | w last title 🗸               |                |               |                             |                      |                |                            |                   |             |              |           |

- 7. Pop notification saying "what will you be able to do" will appear.
- 8. But before you can proceed, you need to login into Scopus account. If you do not have any Scopus account, you are advised to get one.

| 3 author resu                                                                                                 | lts               | )Y/h at                                                    | will ven be eble te                                          | dat                                  |                                                 | ×              |                       |            | us Author Identifier > |
|----------------------------------------------------------------------------------------------------|-------------------|------------------------------------------------------------|--------------------------------------------------------------|--------------------------------------|-------------------------------------------------|----------------|-----------------------|------------|------------------------|
| Author last name <b>"basrawi</b> " , Affilia                                                                  | ation "universiti | <ul> <li>Set th</li> <li>Merge</li> <li>Add at</li> </ul>  | e preferred name<br>e Profiles<br>nd remove documents        | uu.                                  |                                                 |                |                       | 7. Pc      | op up notifica         |
| Show exact matches only Refine results Limit to Exclude                                                       |                   | <ul> <li>Updat</li> <li>Before y</li> <li>Login</li> </ul> | e Affiliation Added new featu<br>ou can make any changes, yu | ure<br>ou must log in:<br>3. Click h | nere to login                                   | 2              | Sort on: Docur        | nent count | (high-low)             |
| Source title                                                                                                  | ~                 |                                                            | Author                                                       | Documents                            | Subject area                                    | Affilia        | ation                 | City       | Country/Territory      |
| ☐ Aip Conference<br>Proceedings                                                                               | (2) >             | 1                                                          | Basrawi, Firdaus Bin<br>Basrawi, Mohamad Firdaus<br>Bin      | 54                                   | Engineering ; Materials Science ;<br>Chemistry; | Unive<br>Pahai | ersity Malaysia<br>ng | Kuantan    | Malaysia               |
| <ul> <li>International Journal</li> <li>Of Automotive And</li> <li>Mechanical</li> <li>Engineering</li> </ul> | (2) >             | *1                                                         | Basrawi, F.<br>Basrawi, Firdaus                              |                                      |                                                 |                |                       |            |                        |
| Iop Conference Series<br>Materials Science And                                                                | (2) >             |                                                            | View last title 🗸                                            |                                      |                                                 |                |                       |            |                        |

- 9. Fill up your name and password and click login
- 10. If you want to get Scopus account, click Register menu on your right hand side

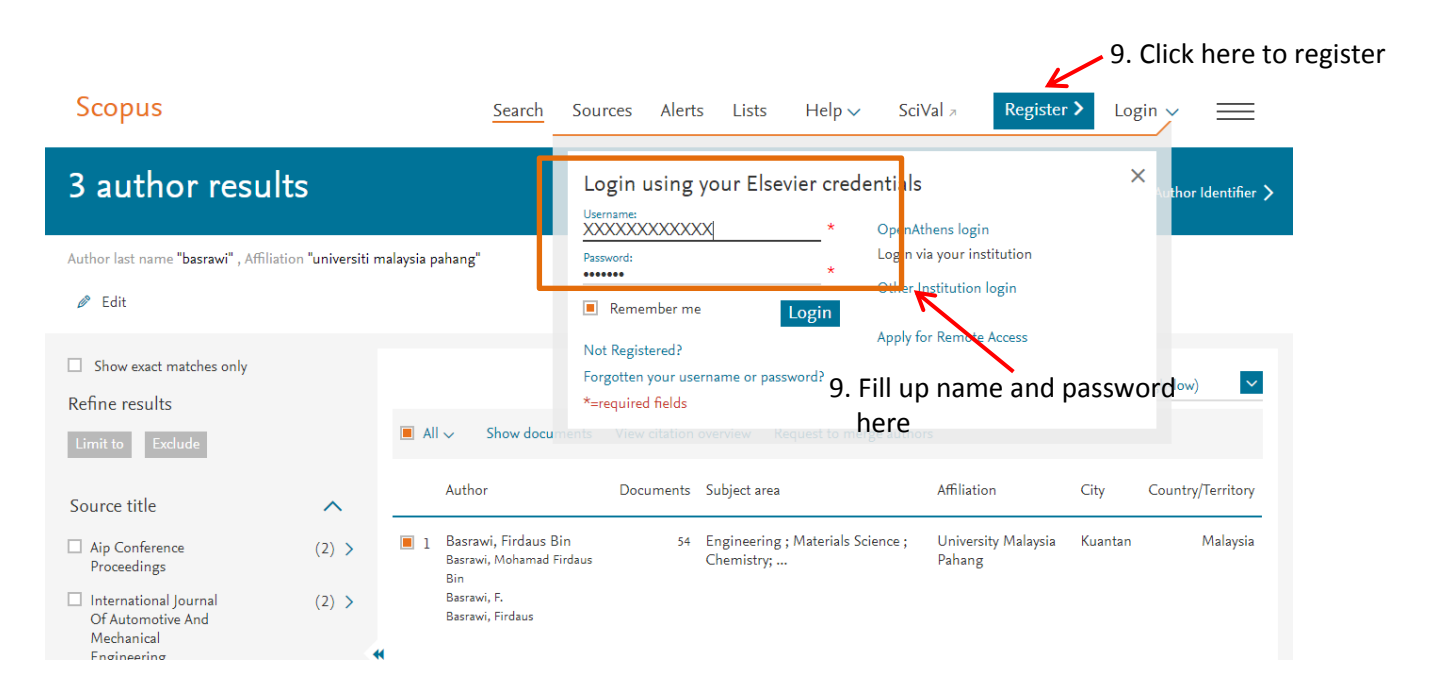

- 11. Screen after login
- 12. Click again on Request to merge authors

| 3 author resul                                                                                                | ts                 |                                                           |                                                    |                               | About Scop | ous Author Identifier 💙 |       |
|----------------------------------------------------------------------------------------------------|--------------------|-----------------------------------------------------------|----------------------------------------------------|-------------------------------|------------|-------------------------|-------|
| Author last name <b>"basrawi"</b> , Affilia<br>🖉 Edit                                                         | tion "universiti ı | malaysia pahang"                                          |                                                    | 12. Click R                   | eques      | it to merge a           | uthor |
| <ul> <li>Show exact matches only</li> <li>Refine results</li> <li>Limit to Exclude</li> </ul>                 |                    | ■ All ~ Show documents                                    | View citation overview Request to merge aut        | Sort on: Docu                 | ment count | (high-low) 🔽            |       |
| Source title                                                                                                  | ^                  | Author                                                    | Documents Subject area                             | Affiliation                   | City       | Country/Territory       |       |
| <ul> <li>Aip Conference</li> <li>Proceedings</li> </ul>                                                       | (2) >              | 1 Basrawi, Firdaus Bin<br>Basrawi, Mohamad Firdaus<br>Bin | 54 Engineering ; Materials Science ;<br>Chemistry; | University Malaysia<br>Pahang | Kuantan    | Malaysia                |       |
| <ul> <li>International Journal</li> <li>Of Automotive And</li> <li>Mechanical</li> <li>Engineering</li> </ul> | (2) >              | Basrawi, F.<br>Basrawi, Firdaus                           |                                                    |                               |            |                         |       |
| Iop Conference Series<br>Materials Science And                                                                | (2) >              | View last title 🗸                                         |                                                    |                               |            |                         |       |

13. Pop notification saying what you can do appeared

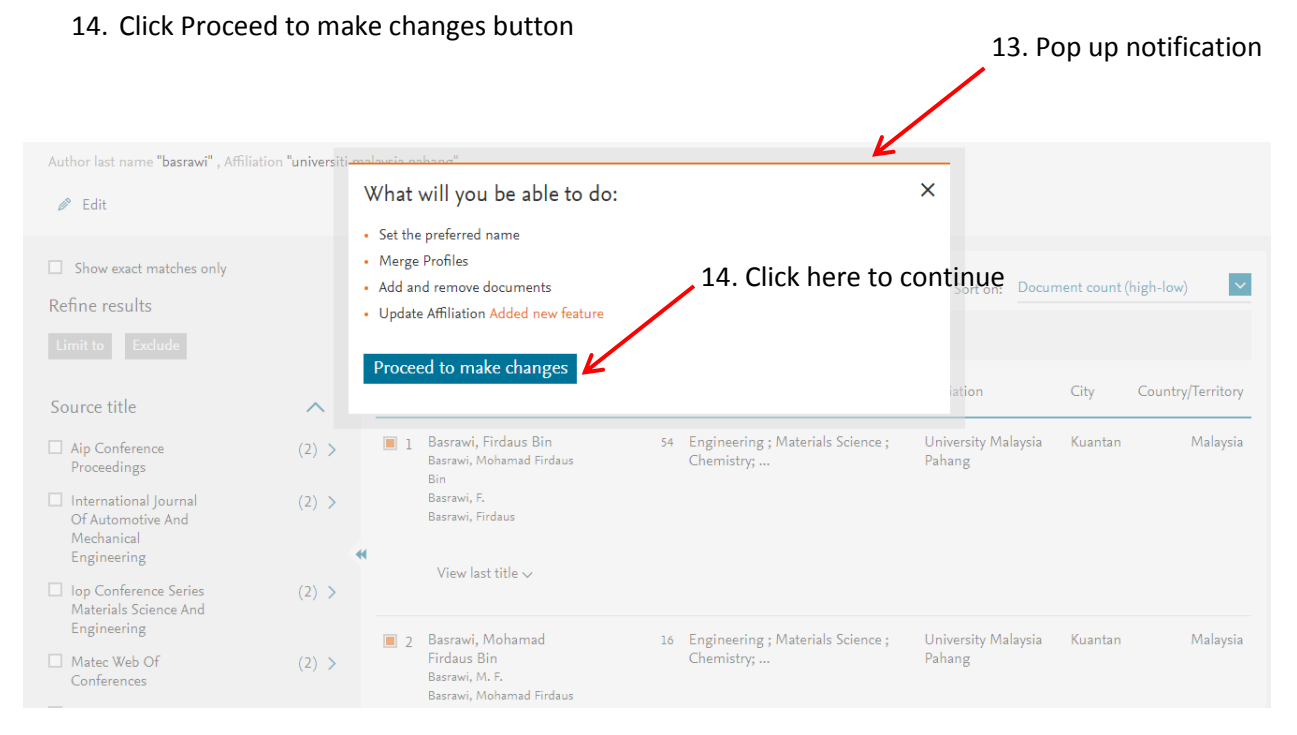

#### 15. Select your preferred name from drop down menu

#### 16. Click Continue

| Author last name <b>"basrawi"</b> , Affilia                    | tion <b>"universit</b> i | malaysia na             | hang"                                                                         |                |                                               |                                   |         |                   |
|----------------------------------------------------------------|--------------------------|-------------------------|-------------------------------------------------------------------------------|----------------|-----------------------------------------------|-----------------------------------|---------|-------------------|
| 🖉 Edit                                                         |                          | Is there<br>Please sele | a name preference?<br>ect the preferred name for t                            | the unique aut | 10r profile.                                  | ×                                 |         |                   |
| □ Show exact matches only                                      |                          | Basrawi,                | , Firdaus Bin                                                                 | ←              | 15. Selec                                     | ct your preferr                   | ed nam  | ie                |
| Refine results                                                 |                          | Contin                  |                                                                               | <b>–</b> 16.   | Click continue                                |                                   |         |                   |
| Limit to Exclude                                               |                          | Contin                  |                                                                               | 10.            |                                               |                                   |         |                   |
| Source title                                                   | ^                        |                         | Author                                                                        | Documents      | Subject area                                  | Affiliation                       | City    | Country/Territory |
| Aip Conference<br>Proceedings                                  | (2) >                    | 1                       | Basrawi, Firdaus Bin<br>Basrawi, Mohamad Firdaus<br>Bin                       | 54             | Engineering ; Materials Science<br>Chemistry; | e ; University Malaysia<br>Pahang | Kuantan | Malaysia          |
| International Journal<br>Of Automotive And<br>Machanical       | (2) >                    |                         | Basrawi, F.<br>Basrawi, Firdaus                                               |                |                                               |                                   |         |                   |
| Engineering                                                    |                          | *                       | View last title >                                                             |                |                                               |                                   |         |                   |
| Iop Conference Series<br>Materials Science And<br>Explorements | (2) >                    |                         | new last title v                                                              |                |                                               |                                   |         |                   |
| Matec Web Of<br>Conferences                                    | (2) >                    | 2                       | Basrawi, Mohamad<br>Firdaus Bin<br>Basrawi, M. F.<br>Basrawi, Mohamad Firdaus | 16             | Engineering ; Materials Science<br>Chemistry; | e ; University Malaysia<br>Pahang | Kuantan | Malaysia          |

#### 17. Select option:

- i) If you are editing your own Scopus Author ID, then select 1<sup>st</sup> option (Yes, this is my personal profile)
- ii) If you are editing on behalf of someone else, then select 2<sup>nd</sup> option (No. I'm submitting the request on behalf of someone else).

### \*It is strongly recommended that the owner himself to perform the merging process

#### 18. Then, Click Continue

## 1<sup>st</sup> option

| Author last name "basrawi" , Affilia             | tion <b>"univers</b> it | j <del>.malavcia pabang"</del>              |                                 |               |                                  |                            |         |                   |
|--------------------------------------------------|-------------------------|---------------------------------------------|---------------------------------|---------------|----------------------------------|----------------------------|---------|-------------------|
| Ø Edit                                           |                         | Thank you.                                  |                                 |               |                                  | ×                          |         |                   |
| Shaw event matches only                          |                         | You are making chan<br>Is this your own pro | nges for "Basrawi, Fir<br>file? | rdaus Bin".   |                                  |                            |         |                   |
|                                                  |                         | <ul> <li>Yes, this is my p</li> </ul>       | ersonal profile                 |               | <b></b>                          | 17 <sup>°°</sup> Select    | option  | nigh-low) 🗸 🗸     |
| Refine results                                   |                         | O No, I'm submitt                           | ing the request on b            | ehalf of some | one else                         | 17. Select                 | option  |                   |
|                                                  |                         |                                             |                                 |               |                                  |                            |         |                   |
| Source title                                     | ~                       | Continue 🗲                                  |                                 | 18. C         | lick Continue                    | iation                     | City    | Country/Territory |
| Aip Conference<br>Proceedings                    | (2) >                   | Basrawi, M<br>Bin                           | ohamad Firdaus                  | C             | hemistry;                        | rersity Malaysia<br>Pahang | Kuantan | Malaysia          |
| International Journal                            | (2) >                   | Basrawi, F.<br>Basrawi, Fi                  | rdaus                           |               |                                  |                            |         |                   |
| Mechanical<br>Engineering                        |                         | Wiow las                                    | t title s c                     |               |                                  |                            |         |                   |
| Iop Conference Series<br>Materials Science And   | (2) >                   | viewias                                     |                                 |               |                                  |                            |         |                   |
| Engineering                                      |                         | 2 Basrawi, I                                | Mohamad                         | 16 E          | ngineering ; Materials Science ; | University Malaysia        | Kuantan | Malaysia          |
| <ul> <li>Matec Web Of<br/>Conferences</li> </ul> | (2) >                   | Firdaus B<br>Basrawi, M<br>Basrawi M        | in<br>. F.<br>ohamad Firdaus    | (             | hemistry;                        | Pahang                     |         |                   |
|                                                  |                         | Dasrawi, Ivi                                | onannau nn udus                 |               |                                  |                            |         |                   |

# 2<sup>nd</sup> option

| Author last name <b>"basrawi"</b> , Affiliatio                                                                | on <b>"universit</b> i | nalawsia nahang <sup>u</sup>                                                    | _                             |                 |                   |
|----------------------------------------------------------------------------------------------------|------------------------|---------------------------------------------------------------------------------|-------------------------------|-----------------|-------------------|
| 🖉 Edit                                                                                                    |                        | Thank you.                                                                      | ×                             |                 |                   |
| Show exact matches only                                                                                       |                        | You are making changes for "Basrawi, Firdaus Bin".<br>Is this your own profile? |                               |                 |                   |
| Defere recults                                                                                                |                        | ○ Yes, this is my personal profile                                              | Sort on: Doc                  | ument count (hi | gh-low) 🗸 🖌       |
| Limit to Exclude                                                                                              |                        | No, I'm submitting the request on behalf of someone else                        |                               |                 |                   |
| Source title                                                                                                  | ~                      | Continue                                                                        | iation                        | City            | Country/Territory |
| ☐ Aip Conference<br>Proceedings                                                                               | (2) >                  | Basrawi, Mohamad Firdaus Chemistry; I                                           | versity Malaysia<br>Pahang    | Kuantan         | Malaysia          |
| <ul> <li>International Journal</li> <li>Of Automotive And</li> <li>Mechanical</li> <li>Engineering</li> </ul> | (2) >                  | Basrawi, F.<br>Basrawi, Firdaus                                                 |                               |                 |                   |
| Iop Conference Series<br>Materials Science And<br>Foriescience                                                | (2) >                  | view last title 🗸                                                               |                               |                 |                   |
| Matec Web Of<br>Conferences                                                                                   | (2) >                  | 2 Basrawi, Mohamad<br>Firdaus Bin<br>Basrawi, M.F.<br>Basrawi, McF.             | University Malaysia<br>Pahang | Kuantan         | Malaysia          |
| Applied Energy                                                                                                | (1) 8                  |                                                                                 |                               |                 |                   |

19. Next step, you will need to review documents/ your publications for each 3 profile. You are able to add related document or remove unrelated document. This is to ensure that only your publication will appear under your profile.

| Scopus                        |                     |                                                                          | Search Sources                                     | Alerts I       | Lists He       | p∨ SciVal ≉                                        | Rohaida Idaris  | ~ =                   |
|-------------------------------|---------------------|--------------------------------------------------------------------------|----------------------------------------------------|----------------|----------------|----------------------------------------------------|-----------------|-----------------------|
| Author                        | Feed                | lback Wizard                                                             | 19. Review d                                       | locum          | ents           |                                                    |                 |                       |
| Select Profile                | (s)                 | D Review Documents                                                       | ☆ Review Affiliation                               | — 🗸 Co         | nfirm and Subn | nit                                                |                 |                       |
| i Mergin                      | g the follow        | ing 3 profiles. Review the following docum                               | ients and see if they all belong to t              | his author.    |                |                                                    |                 |                       |
| Profile                       | 21                  | Profile 2                                                                | Profile 3                                          |                |                |                                                    |                 |                       |
| Basrawi, Firo<br>54 documents | daus Bin            | Basrawi, Mohamad Firdaus Bin<br>16 documents                             | Firdaus Basrawi, M.<br>1 documents                 |                |                |                                                    |                 |                       |
|                               | Docume              | ent title                                                                | Authors ^                                          |                | Year 🗸         | Source ^                                           |                 | Cited by $\checkmark$ |
| 1                             | Experim<br>solar-po | nental investigation on performance of<br>wered attic ventilation        | Basrawi, F., Ibrahim, T.K., Sathiya<br>Razak, A.A. | aseelan, S.S., | , 2019         | SpringerBriefs in Applie<br>Technology<br>pp. 1-19 | ed Sciences and | 0                     |
| 2                             | Environ<br>Conditio | mental Assessment on Hybrid Solar Air<br>oning System in Tropical Region | Noor, D.N., Ibrahim, H., Basrawi                   | i, F.          | 2018           | MATEC Web of Confere<br>225                        | ences           | 0                     |
|                               |                     |                                                                          |                                                    |                |                |                                                    |                 |                       |

#### 20. If you are satisfied, move to next step by click on Review Affiliation

| 54 documents | 16 documents                                                                                   | 1 documents                                                                        |        |                                                                  |                       |
|--------------|------------------------------------------------------------------------------------------------|------------------------------------------------------------------------------------|--------|------------------------------------------------------------------|-----------------------|
|              | Document title                                                                                 | Authors ^                                                                          | Year 🗸 | Source ^                                                         | Cited by $\checkmark$ |
| 1            | Experimental investigation on performance of<br>solar-powered attic ventilation                | Basrawi, F., Ibrahim, T.K., Sathiyaseelan, S.S.,<br>Razak, A.A.                    | 2019   | SpringerBriefs in Applied Sciences and<br>Technology<br>pp. 1-19 | 0                     |
| 2            | Environmental Assessment on Hybrid Solar Air<br>Conditioning System in Tropical Region         | Noor, D.N., Ibrahim, H., Basrawi, F.                                               | 2018   | MATEC Web of Conferences<br>225                                  | 0                     |
| 3            | Evaluation of Potential Sites for Harnessing Tidal<br>Energy around Coastal Area of Malaysia   | Nazri, N., Anuar, S., Basrawi, F., Shukrie, A.,<br>Aishah, S.                      | 2018   | MATEC Web of Conferences<br>225                                  | 0                     |
| <b>4</b>     | Study on the Performance of a Thermo-Electric<br>Generation Model with Two Different Materials | Elghool, A., Basrawi, F., Ibrahim, H., Ibrahim,<br>T.K., Sulaiman, S.A., Ishak, M. | 2018   | MATEC Web of Conferences<br>225                                  | 0                     |
| <b>4</b>     | Study on the Performance of a Thermo-Electric<br>Generation Model with Two Different Materials | Elghool, A., Basrawi, F., Ibrahim, H., Ibrahim,<br>T.K., Sulaiman, S.A., Ishak, M. | 2018   | MATEC Web of Conferences<br>225                                  |                       |
| a            | iny documents missing?                                                                         |                                                                                    |        |                                                                  |                       |
| Search m     | issing documents                                                                               | 20. Click h                                                                        | iere 🚬 |                                                                  |                       |
| Select Profi | le                                                                                             |                                                                                    |        | Rev                                                              | view Affiliati        |

- 21. Review affiliation by selecting your related affiliation. This is to ensure that you belong to correct affiliation/institution
- 22. Last step, click Confirm and Submit

| Scopus                                                                                                    | Search | Sources | Alerts | Lists | Help 🗸 | SciVal 🤊 | Rohaida Idaris 🗸 | $\equiv$    |  |  |  |  |  |
|----------------------------------------------------------------------------------------------------|--------|---------|--------|-------|--------|----------|------------------|-------------|--|--|--|--|--|
| Author Feedback Wizard                                                                                                    |        |         |        |       |        |          |                  |             |  |  |  |  |  |
| 🙊 Select Profile(s) — 🕞 Review Documents — 💼 Review Affiliation — 🗸 Confirm and Submit                                                                         |        |         |        |       |        |          |                  |             |  |  |  |  |  |
| Review affiliation for "Basrawi, Firdaus Bin"<br>Select from the dropdown list below to make changes to the author's affiliation<br>University Malaysia Pahang |        |         |        |       |        |          |                  |             |  |  |  |  |  |
| < Review Documents                                                                                                    |        |         |        |       |        |          | Confirm and      | Submit >    |  |  |  |  |  |
|                                                                                                    |        |         |        |       |        |          |                  |             |  |  |  |  |  |
|                                                                                                    |        |         |        |       |        |          | 22. Click her    | e to finisl |  |  |  |  |  |

Well Done...

# You are now successfully merging your Scopus Author ID